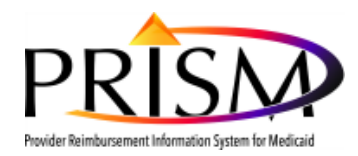

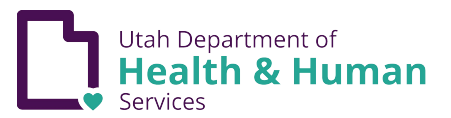

# Uploading a Document in PRISM

**Purpose:** This procedure describes how providers upload attachments in PRISM Providers will not be able to submit an application without uploaded documents. Uploading documents such as Provider User Access Agreement and other licenses in the PRISM Provider Portal ensures that documents attach to the correct provider account. The uploaded document will reside in Filenet and be available for the provider's review.

## **Business Process Wizard**

| Business Process Witzard - Provider Data Modification (Individual |          |                        |                  |            |                     |                                  |  |  |  |
|-------------------------------------------------------------------|----------|------------------------|------------------|------------|---------------------|----------------------------------|--|--|--|
| Step                                                              | Required | Last Modification Date | Last Review Date | Status     | Modification Status | Step Remark                      |  |  |  |
| Step 1: Provider Basic Information                                | Required | 12/16/2016             | 12/16/2016       | Complete   |                     |                                  |  |  |  |
| Step 2: Locations                                                 | Required | 12/16/2016             | 12/16/2016       | Complete   |                     |                                  |  |  |  |
| Step 3: Specialties                                               | Required | 12/16/2016             | 12/16/2016       | Complete   |                     |                                  |  |  |  |
| Step 4: Associate Billing Provider                                | Optional | 12/16/2016             | 12/16/2016       | Complete   |                     |                                  |  |  |  |
| Step 5: License/Certification/Other                               | Required | 01/01/1900             | 12/16/2016       | Complete   |                     |                                  |  |  |  |
| Step 6: Mode of Claim Submission/EDI Exchange                     | Required | 12/16/2016             | 12/16/2016       | Complete   |                     |                                  |  |  |  |
| Step 7: Associate Billing Agent                                   | Optional | 12/16/2016             | 12/16/2016       | Complete   |                     |                                  |  |  |  |
| Step 8: Provider Controlling Interest/Ownership Details           | Required | 12/16/2016             | 12/16/2016       | Complete   |                     |                                  |  |  |  |
| Step 9: Taxonomy Details                                          | Required | 12/16/2016             | 12/16/2016       | Complete   |                     |                                  |  |  |  |
| Step 10: View Servicing Provider Details                          | Optional | 08/24/2017             | 12/16/2016       | Complete   |                     |                                  |  |  |  |
| Step 11: Associate MCO Plan                                       | Optional | 12/16/2016             | 12/16/2016       | Complete   |                     |                                  |  |  |  |
| Sieo 12: 835/FRA Enrollment Form                                  | Required | 01/01/1900             | 12/16/2016       | Complete   |                     |                                  |  |  |  |
| Step 13: Upload Documents                                         | Optional | 07/13/2017             | 07/13/2017       | Incomplete |                     |                                  |  |  |  |
| Step 14: Complete Modification Checklist                          | Required | 12/16/2016             | 12/16/2016       | Incomplete |                     | Please Answer all the Questions. |  |  |  |
| Step 15: Submit Modification Request for Review                   | Required | 12/16/2016             | 12/16/2016       | Complete   |                     |                                  |  |  |  |
| Niew Page: 1 O Go Page Count Save ToXLS                           |          |                        | Viewing Page: 1  |            |                     | ≪ First ≮ Prev ≯ Next            |  |  |  |
|                                                                   |          |                        |                  |            |                     |                                  |  |  |  |

From the Business Process Wizard

Click on the BPW step Upload Documents

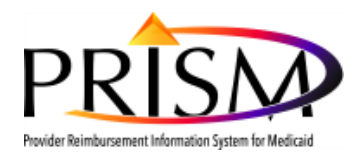

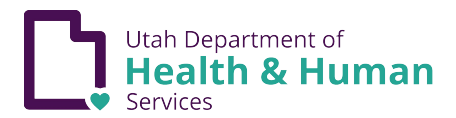

# **Required Credentials for License and Certification**

| Application ID: 20200422499101 | _             |               | Name: 10, windo | WS         |            |             |               |              |               |
|--------------------------------|---------------|---------------|-----------------|------------|------------|-------------|---------------|--------------|---------------|
| Close  Required Credentials    |               |               |                 |            |            |             |               |              |               |
| III Document List              |               |               |                 |            |            |             |               |              | ^             |
| • Add                          |               |               |                 |            |            |             |               |              |               |
| Filter By                      |               | O Go          |                 |            |            |             | E             | Save Filters | ▼ My Filters▼ |
| Document ID                    | Document Type | Document Name | File Name       | Start Date | End Date   | Uploaded By | Uploaded Date |              | Status        |
|                                | <b>▲</b> ▼    | A.V.          | <b>₩</b> ₩      | **         | <b>▲</b> ▼ | A.V         | A.V           |              | ×*            |
| No Records Found!              |               |               |                 |            |            |             |               |              |               |

On the Document List page, click the Required Credential button

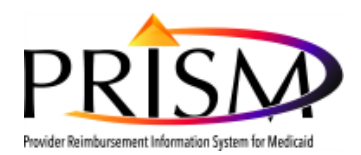

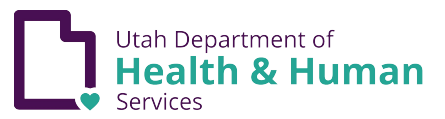

| Application ID: 20200422499101                 | Name: 10, windows                             |                            |                           |  |  |
|------------------------------------------------|-----------------------------------------------|----------------------------|---------------------------|--|--|
| III Required Credentials For Specialties       |                                               |                            | ^                         |  |  |
| 01-License and Certification V OGo             |                                               |                            |                           |  |  |
| Provider Type                                  | Speciality/Subspeciality                      | License and Certifications | Required/Optional         |  |  |
| Employment Related Personal Assistant Services | Financial Management Services/No Subspecialty | Professional License       | Required                  |  |  |
| Employment Related Personal Assistant Services | Financial Management Services/No Subspecialty | Other                      | Optional                  |  |  |
| Employment Related Personal Assistant Services | Financial Management Services/No Subspecialty | Local Business License     | Optional                  |  |  |
| View Page: 1 O Go Page Count SaveToXLS         | Viewing Page: 1                               | 🕊 Fir                      | st 🛛 🕈 Prev 💙 Next 💙 Last |  |  |

Cancel

Select 01-License and Certification from the dropdown and click the **Go** button. This would be an example of Licenses and Certifications that may be required or optional.

#### To add a License or certification, on the Document List page, click the Add button

| Application ID: 20200422499101 |                  |               | Name: 10. windows |                |          |             |               |        |  |  |  |
|--------------------------------|------------------|---------------|-------------------|----------------|----------|-------------|---------------|--------|--|--|--|
| Close → Required Credentials   |                  |               |                   |                |          |             |               |        |  |  |  |
| III Document List              | II Document List |               |                   |                |          |             |               |        |  |  |  |
| O Add                          |                  |               |                   |                |          |             |               |        |  |  |  |
| Filter By                      | O Go             |               |                   |                |          |             | Save F        | ilters |  |  |  |
| Document ID                    | Document Type    | Document Name | File Name         | Start Date     | End Date | Uploaded By | Uploaded Date | Status |  |  |  |
| □ Δ <b>▼</b>                   | <b>₩</b> ¥       | **            | AT No Record      | ▲▼<br>s Found! | **       | <b>▲</b> ▼  | A.Y           | **     |  |  |  |

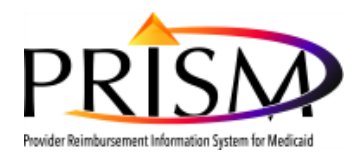

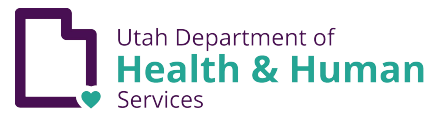

|       | Print 🕑 Help              |                                                                                                    |
|-------|---------------------------|----------------------------------------------------------------------------------------------------|
| Appli | cation ID: 20200422499101 | Name: 10, windows                                                                                        |
|       | Upload Document           | A                                                                                                    |
|       | Docun<br>Associate        | vpe:     License     *       Document Name:     Local Business License *     *       Program Name:     * |
|       |                           | ame: Choose File TEST.docx                                                                               |
|       |                           | Date:                                                                                                    |
|       |                           | bate:                                                                                                    |
|       |                           | nark:                                                                                                    |

✔ OK ⊗ Cancel

Click on the Document Type drop down to choose **License** 

Click on Document Name drop down to choose a type of License

| Application ID:                         | Name:                      |                  |
|-----------------------------------------|----------------------------|------------------|
| III Upload Document                     |                            | ^                |
| Document Type:                          | SELECT V X                 | nent Name: 🔹 🔹 * |
| Associated MCO ID:                      | ▼ Pro                      | jram Name: 💽     |
| File Name:                              | Choose File No file chosen |                  |
| Start Date:                             | <b>iii</b>                 |                  |
| End Date:                               | <b>iii</b>                 |                  |
| Remark:                                 |                            |                  |
|                                         |                            |                  |
|                                         |                            |                  |
|                                         |                            |                  |
|                                         |                            |                  |
|                                         |                            |                  |
|                                         |                            |                  |
|                                         |                            |                  |
|                                         |                            | ✓ OK Ocancel     |
| Page ID: dlgEnrlmntAttachment(Provider) |                            |                  |

Choose file to upload from your computer

Click Save button

Important! Return to the Business Process Wizard and complete the last step, which is the Submission Step.

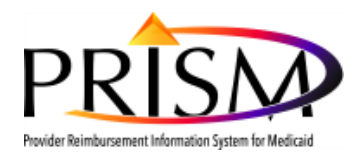

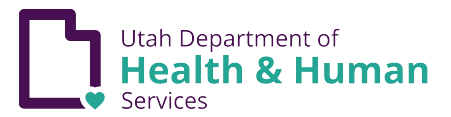

## Instructions to upload the PRISM User Security Agreement

| Application ID: 2020042249910 Cose + Required Credential III Document List | 9             |                             | Name: 10, windows |                  |                |                   |               |              |
|----------------------------------------------------------------------------|---------------|-----------------------------|-------------------|------------------|----------------|-------------------|---------------|--------------|
| Add Filter By  Document ID                                                 | Document Type | © Go<br>Document Name<br>▲♥ | File Name         | Start Date<br>≜∀ | End Date<br>≜∀ | Uploaded By<br>▲▼ | Uploaded Date | Save Filters |
|                                                                            |               |                             | No                | Records Found!   |                |                   |               |              |

On the Document List page, click the Required Credentials button

| ,                       | 499101                  |                                               | Name: 10, windows       |                   |                                                                                 |
|-------------------------|-------------------------|-----------------------------------------------|-------------------------|-------------------|---------------------------------------------------------------------------------|
|                         |                         |                                               |                         |                   |                                                                                 |
| Required Crede          | entials For Specialties |                                               |                         |                   |                                                                                 |
| 02-Document Name        | ▼ <b>O</b> Go           |                                               |                         |                   | Save Filters Thy Filter                                                         |
| ovider Type             |                         | Speciality/Subspeciality                      | Document Name           | Required/Optional | Document Link                                                                   |
| ·                       |                         | <b>▲</b> ▼                                    | A.                      | A.A.              | A.¥                                                                             |
| ployment Related Person | nal Assistant Services  | Financial Management Services/No Subspecialty | Local Business License  | Optional          |                                                                                 |
| ployment Related Person | nal Assistant Services  | Financial Management Services/No Subspecialty | Provider Agreement      | Required          | https://medicaid.utah.gov/Documents/pdfs/Forms/ProviderAgreement.pdf            |
| oloyment Related Person | nal Assistant Services  | Financial Management Services/No Subspecialty | User Security Agreement | Required          | https://medicaid.utah.gov/Documents/cover-sheets/PRISM-SEC-AGRMNT.pdf           |
| ployment Related Person | nal Assistant Services  | Financial Management Services/No Subspecialty | W-9                     | Required          | https://www.irs.gov/pub/irs-pdf/fw9.pdf                                         |
| ployment Related Person | nal Assistant Services  | Financial Management Services/No Subspecialty | Attachment A for EPAS   | Required          | https://medicaid.utah.gov/Documents/pdfs/ltc/epas/ProviderFiles/AttachmentA.doc |
| ployment Related Person | nal Assistant Services  | Financial Management Services/No Subspecialty | All Other Documents     | Optional          |                                                                                 |
| oloyment Related Person | nal Assistant Services  | Financial Management Services/No Subspecialty | CPA License             | Required          |                                                                                 |
| iew Page: 1             | 🖸 Go 📑 Page Count       | SaveToXI S                                    | Viewin                  | g Page: 1         | ≪ First ≮ Prev ≯ Next ≫ L                                                       |
|                         |                         |                                               |                         |                   |                                                                                 |
|                         |                         |                                               |                         |                   |                                                                                 |
|                         |                         |                                               |                         |                   |                                                                                 |
|                         |                         |                                               |                         |                   |                                                                                 |
|                         |                         |                                               |                         |                   |                                                                                 |
|                         |                         |                                               |                         |                   |                                                                                 |
|                         |                         |                                               |                         |                   |                                                                                 |
|                         |                         |                                               |                         |                   |                                                                                 |
|                         |                         |                                               |                         |                   |                                                                                 |
|                         |                         |                                               |                         |                   |                                                                                 |
|                         |                         |                                               |                         |                   |                                                                                 |
|                         |                         |                                               |                         |                   |                                                                                 |
|                         |                         |                                               |                         |                   |                                                                                 |
|                         |                         |                                               |                         |                   |                                                                                 |
|                         |                         |                                               |                         |                   |                                                                                 |
|                         |                         |                                               |                         |                   |                                                                                 |

Select 02-Document Name will be displayed as an Initial Value for Upload Documents step. All required and optional documents are displayed. Click on the **Provider User Access Agreement** for Medicaid Hyperlink to access the blank pdf.

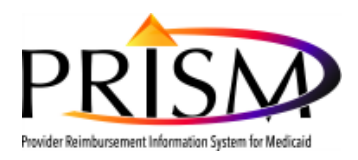

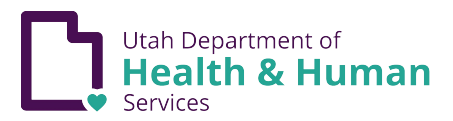

| Provider User Access Agreement         Utah Department of Health, Division of Medicaid and Health Financing |                         |                                  |  |  |  |  |  |  |  |
|----------------------------------------------------------------------------------------------------|-------------------------|----------------------------------|--|--|--|--|--|--|--|
| Section 1 - User Information                                                                                |                         |                                  |  |  |  |  |  |  |  |
| Name                                                                                                    | Email address           | Utah-ID                          |  |  |  |  |  |  |  |
|                                                                                                    |                         |                                  |  |  |  |  |  |  |  |
| Employer                                                                                                    | Department/Office       | Job Title                        |  |  |  |  |  |  |  |
|                                                                                                    |                         |                                  |  |  |  |  |  |  |  |
| Street Address                                                                                              | City/State/Zip          | Work phone #                     |  |  |  |  |  |  |  |
|                                                                                                    |                         |                                  |  |  |  |  |  |  |  |
| Supervisor Name                                                                                             | Supervisor email        | Supervisor phone #               |  |  |  |  |  |  |  |
|                                                                                                    |                         |                                  |  |  |  |  |  |  |  |
|                                                                                                    |                         |                                  |  |  |  |  |  |  |  |
| Section 2 - Access Information                                                                              | ☑New □Change □Suspend □ | Remove (check one)               |  |  |  |  |  |  |  |
| Request Date                                                                                                | Effective Date          | Expiration Date (If temp access) |  |  |  |  |  |  |  |
|                                                                                                    |                         |                                  |  |  |  |  |  |  |  |
| Requested Access                                                                                            | PROVIDER PROVIDE        | R EHR PROVIDER SECURITY          |  |  |  |  |  |  |  |

For instructions on how to fill out the Provider User Security Agreement, click <u>here</u> to read the "Registering as a New PRISM User" document.

- The User Security Agreement are required documents. Enrollment requests are not approved until Utah Medicaid receives all required documentation. This is an editable PDF form, and is highly recommended that this form be filled out electronically to ensure that all required information is entered. (Requires Adobe Reader 9.0 or higher version)
- If you are using Firefox, a pop-up window will ask if you want to open or save the pdf. Once "SaveFile" is selected, click on the blue arrow in the upper right hand of the browser to access.
- Note: For all three browser types, the best way to fill out the Provider Agreement and User Security Agreement is to "Save" the file to your computer and open the file with Acrobat Reader. If you choose the "Open" option, the form displays in a browser window and is uneditable. By using Acrobat Reader you will be able to fill out the form and see which fields are required like the example below.
- The User Security Agreement can also be accessed on the Medicaid Website by clicking here.

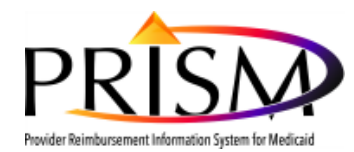

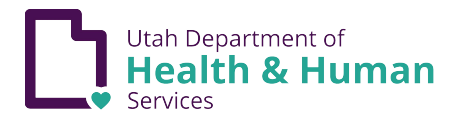

### To add a document, on the **Document List page**, click the **Add** button

| Application ID: 20200422499101 |                   |               | Name: 10, windows |            |          |             |               |        |  |
|--------------------------------|-------------------|---------------|-------------------|------------|----------|-------------|---------------|--------|--|
| Close → Required Credentials   |                   |               |                   |            |          |             |               |        |  |
| III Document List              |                   |               |                   |            |          |             |               |        |  |
| O Add                          |                   |               |                   |            |          |             |               |        |  |
| Prent dy                       |                   |               |                   |            |          |             |               |        |  |
| Document ID                    | Document Type     | Document Name | File Name         | Start Date | End Date | Uploaded By | Uploaded Date | Status |  |
|                                | **                | AT.           | **                | **         | **       | **          | **            | **     |  |
|                                | No Records Found: |               |                   |            |          |             |               |        |  |

### Select **Document Type** dropdown list

| Appli | cation ID:      |                    |                            | Name: 1 |                |      |        |
|-------|-----------------|--------------------|----------------------------|---------|----------------|------|--------|
|       | Upload Document |                    |                            |         |                |      | ~      |
|       |                 | Document Type:     | SELECT •                   |         | Document Name: | v *  |        |
|       |                 | Associated MCO ID: | •                          |         | Program Name:  |      |        |
|       |                 | File Name:         | Choose File No file chosen |         |                |      |        |
|       |                 | Start Date:        |                            |         |                |      |        |
|       |                 | End Date:          |                            |         |                |      |        |
|       |                 | Remark:            |                            |         |                |      |        |
|       |                 |                    |                            | li li   |                |      |        |
|       |                 |                    |                            |         |                |      |        |
|       |                 |                    |                            |         |                |      |        |
|       |                 |                    |                            |         |                |      |        |
|       |                 |                    |                            |         |                |      |        |
|       |                 |                    |                            |         |                |      |        |
|       |                 |                    |                            |         |                |      |        |
|       |                 |                    |                            |         |                | ✓ ок | Cancel |

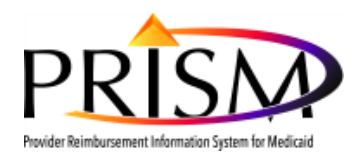

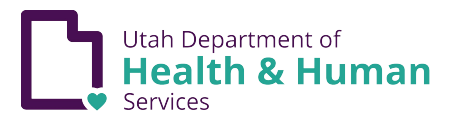

| Application ID: 20200422499101 Name: 10, windows                                                                                                    |   |
|----------------------------------------------------------------------------------------------------|---|
| O Close 💾 Save                                                                                                    |   |
| Image: Constraint of the Name:     Document Detail       Document Detail     Document Type:       Associated MC0 ID:         File Name:     TEST.doc.       Start Date:     Image: Constraint of the Name:       End Date:     Image: Constraint of the Name:       Remark:     Image: Constraint of the Name: | ~ |

Select Agreement in the Document Type dropdown list

#### Select User Security Agreement in the Document Name dropdown list

| Application ID: 20200422499101 | Name: 10, windows                                      |
|--------------------------------|--------------------------------------------------------|
| Close Save                     |                                                        |
| III Document Detail            | ^                                                      |
| Document Type:                 | Agreement v * Document Name: User Security Agreeme v * |
| Associated MCO ID:             | Program Name:                                          |
| File Name:                     | TEST.dock                                              |
| Start Date:                    | ii ii                                                  |
| End Date:                      | iii                                                    |
| Remark:                        |                                                        |

Choose file from your computer

Click Save button

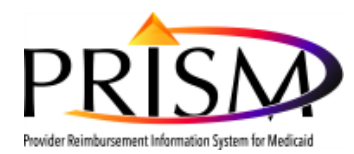

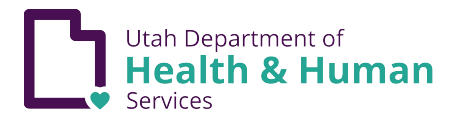

## Instructions to upload the PRISM Provider Agreement

| Application ID: 20200422499101 |                            |               | Name: 10, windows |            |          |             |               |          |
|--------------------------------|----------------------------|---------------|-------------------|------------|----------|-------------|---------------|----------|
| Glose → Required Credentials   | Crose Required Credentials |               |                   |            |          |             |               |          |
| III Document List              |                            |               |                   |            |          |             |               |          |
| O Add                          |                            |               |                   |            |          |             |               |          |
| Filler By                      |                            |               |                   |            |          |             |               |          |
| Document ID                    | Document Type              | Document Name | File Name         | Start Date | End Date | Uploaded By | Uploaded Date | Status   |
| □ Δ▼                           | <b>▲</b> ▼                 | A.Y           | AT No Decent      | A.V.       | A.4      | <b>▲</b> ▼  | <b>▲</b> ▼    | <b>*</b> |

#### On the Document List page, click the Required Credential button

| Application ID: 20200422499101                                                               |                                               | Name: 10, windows       |                   |                                                                                 |  |  |
|----------------------------------------------------------------------------------------------|-----------------------------------------------|-------------------------|-------------------|---------------------------------------------------------------------------------|--|--|
|                                                                                              |                                               |                         |                   |                                                                                 |  |  |
| III Required Credentials For Specialties                                                     |                                               |                         |                   |                                                                                 |  |  |
| 02-Document Name                                                                             |                                               |                         |                   | 🗎 Save Filters 🛛 🟹 My Filters 🕶                                                 |  |  |
| Provider Type                                                                                | Speciality/Subspeciality                      | Document Name           | Required/Optional | Document Link                                                                   |  |  |
| ∆ <b>▼</b>                                                                                   | <b>AT</b>                                     | <b>▲</b> ▼              | A.¥               | A.Y                                                                             |  |  |
| Employment Related Personal Assistant Services                                               | Financial Management Services/No Subspecialty | Local Business License  | Optional          |                                                                                 |  |  |
| Employment Related Personal Assistant Services                                               | Financial Management Services/No Subspecialty | Provider Agreement      | Required          | https://medicaid.utah.gov/Documents/pdfs/Forms/ProviderAgreement.pdf            |  |  |
| Employment Related Personal Assistant Services                                               | Financial Management Services/No Subspecialty | User Security Agreement | Required          | https://medicaid.utah.gov/Documents/cover-sheets/PRISM-SEC-AGRMNT.pdf           |  |  |
| Employment Related Personal Assistant Services                                               | Financial Management Services/No Subspecialty | W-9                     | Required          | https://www.irs.gov/pub/irs-pdf/fw9.pdf                                         |  |  |
| Employment Related Personal Assistant Services Financial Management Services/No Subspecialty |                                               | Attachment A for EPAS   | Required          | https://medicaid.utah.gov/Documents/pdfs/ltc/epas/ProviderFiles/AttachmentA.doc |  |  |
| Employment Related Personal Assistant Services Financial Management Services/No Subspecialty |                                               | All Other Documents     | Optional          |                                                                                 |  |  |
| Employment Related Personal Assistant Services                                               | Financial Management Services/No Subspecialty | CPA License             | Required          |                                                                                 |  |  |
| View Page: 1 O Go Page Count                                                                 | SaveToXLS                                     | Viewing                 | Page: 1           | K First     First     Next     Last                                             |  |  |

02-Document Name will be displayed as an Initial Value for Upload Documents step. All required and optional documents are displayed. Click on the **Provider Agreement** for Medicaid Hyperlink to access the blank pdf.

Cancel

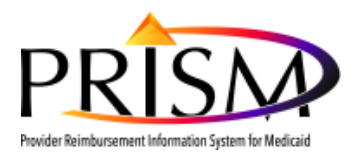

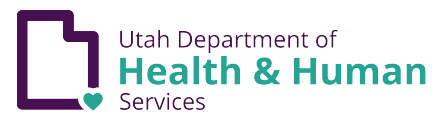

#### UTAH DEPARTMENT OF HEALTH DIVISION OF MEDICAID AND HEALTH FINANCING

#### PROVIDER AGREEMENT FOR MEDICAID

| This agreemen<br>hereafter referr<br>Name), hereaft | t is between the<br>ed to as DEPART<br>er referred to as P | Utah Departm<br>MENT, and<br>ROVIDER. | ent of Health, Div | ision of Medicaid and            | Health Financing,<br>(Provider) |  |
|-----------------------------------------------------|------------------------------------------------------------|---------------------------------------|--------------------|----------------------------------|---------------------------------|--|
| (Billing Address for PROVIDER)                      |                                                            |                                       | (P                 | (Practice Address, if different) |                                 |  |
| City                                                | State                                                      | Zip                                   | City               | State                            | Zip                             |  |
| PROVIDER is<br>Individual                           | (mark one):<br>Partnership                                 | Corporation                           | Other (specify)    |                                  |                                 |  |

For instructions on how to fill out the Provider Agreement, click <u>here</u> to read the "Registering as a New PRISM User" document.

- The Provider Agreement is a required documents. Enrollment requests are not approved until Utah Medicaid receives all required documentation. This is an editable PDF form, and is highly recommended that this form be filled out electronically to ensure that all required information is entered. (Requires Adobe Reader 9.0 or higher version)
- If you are using Firefox, a pop-up window will ask if you want to open or save the pdf. Once "SaveFile" is selected, click on the blue arrow in the upper right hand of the browser to access.
- Note: For all three browser types, the best way to fill out the Provider Agreement and User Security Agreement is to "Save" the file to your computer and open the file with Acrobat Reader. If you choose the "Open" option, the form displays in a browser window and is uneditable. By using Acrobat Reader you will be able to fill out the form and see which fields are required like the example below.
- The Provider Agreement can also be accessed on the Medicaid Website by clicking <u>here</u>.

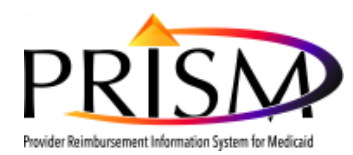

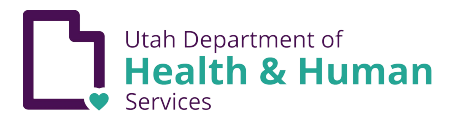

## Instructions to upload the PRISM Provider Agreement

| Application ID: 20200422499101 | pplication ID: 20206422499101 Name: 10, windows |               |           |                |          |             |               |        |
|--------------------------------|-------------------------------------------------|---------------|-----------|----------------|----------|-------------|---------------|--------|
| Close  Required Credentials    | Q Cotor → Required Credential                   |               |           |                |          |             |               |        |
| III Document List              |                                                 |               |           |                |          |             |               |        |
| O Add                          |                                                 |               |           |                |          |             |               |        |
| Filter By T O Co               |                                                 |               |           |                |          |             |               |        |
| Document ID                    | Document Type                                   | Document Name | File Name | Start Date     | End Date | Uploaded By | Uploaded Date | Status |
| □ Δ▼                           | <b>▲</b> ▼                                      | <b>▲</b> ▼    | A.A.      | **             | **       | A.V.        | A.Y           | A.A.   |
|                                |                                                 |               | Nol       | Records Found! |          |             |               |        |

To add the Provider Agreement document, on the Document List page, click the Add button

| Appl | ication ID:     |                    |                            | Name: 1 |            |   |      |        |
|------|-----------------|--------------------|----------------------------|---------|------------|---|------|--------|
|      | Upload Document |                    |                            |         |            |   |      | ^      |
|      |                 | Document Type:     | SELECT • *                 | Docum   | ment Name: |   | *    |        |
|      |                 | Associated MCO ID: | •                          | Prog    | jram Name: | • |      |        |
|      |                 | File Name:         | Choose File No file chosen |         |            |   |      |        |
|      |                 | Start Date:        |                            |         |            |   |      |        |
|      |                 | End Date:          |                            |         |            |   |      |        |
|      |                 | Remark:            |                            |         |            |   |      |        |
|      |                 |                    |                            |         |            |   |      |        |
|      |                 |                    |                            |         |            |   |      |        |
|      |                 |                    |                            |         |            |   |      |        |
|      |                 |                    |                            |         |            |   |      |        |
|      |                 |                    |                            |         |            |   |      |        |
|      |                 |                    |                            |         |            |   |      |        |
|      |                 |                    |                            |         |            |   |      |        |
|      |                 |                    |                            |         |            |   | ✓ OK | Cancel |

Select Document Type dropdown list

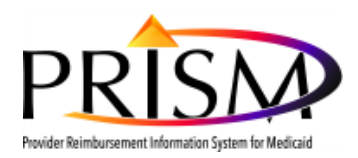

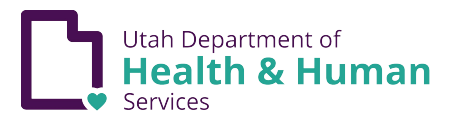

| Appl | ation ID: 20200422499101   | Name: 10, windows |                                     |
|------|----------------------------|-------------------|-------------------------------------|
| O CI | an 💾 Save                  |                   |                                     |
| ш    | Document Detail            |                   | ^                                   |
|      | Document Type: Agreement * |                   | Document Name: Provider Agreement * |
|      | Associated MCO ID:         |                   | Program Name: *                     |
|      | File Name: TEST.docx       |                   |                                     |
|      | Start Date:                |                   |                                     |
|      | End Date:                  |                   |                                     |
|      | Remark:                    |                   |                                     |

Select Agreement from the Document Type dropdown

Select Provider Agreement from the Document Name dropdown

| Application ID: 20200422499101 | Name: 10, windows                                 |
|--------------------------------|---------------------------------------------------|
| Close                          |                                                   |
| III Document Detail            | ^                                                 |
| Document Type:                 | Agreement * * Document Name: Provider Agreement * |
| Associated MCO ID:             | Y         Program Name:         Y                 |
| File Name:                     | TEST.dock                                         |
| Start Date:                    |                                                   |
| End Date:                      | i i i i i i i i i i i i i i i i i i i             |
| Remark:                        |                                                   |
|                                |                                                   |

Choose file to upload from your computer

Click Save button